## Internet – Gestione e-mail (1)

### Gestione di un account in Hotmail – 1

- Andare in www.hotmail.com
- Dato che si ha già un account, inserire i propri dati qua:

### o∎ Outlook

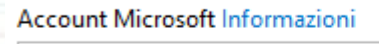

prova@example.com

Password

Mantieni l'accesso

Accedi

Problemi di accesso all'account?

Accedi con un codice monouso

Hotmail è molto amichevole: appoggiando la freccia del mouse sopra una funzione, ne suggerisce il significato

- Digitare l'indirizzo completo
- Digitare la password rispettando le maiuscole / minuscole
- Mantenere l'accesso? Meglio di no Cliccare su 'Accedi'

Nuovo Elimina Posta indesiderata

P Scrivi nuovo messaggio (Ctrl+N)

🗖 🛛 Tutti 🗏 Da leggere 🗏 Cont

# Internet – Gestione e-mail (2)

#### Gestione di un account in Hotmail – 2

| Hotmail                                                                                                    | Nuovo Elimina Posta indesiderata Organizza - Segna come - Sposta in - Categorie -   🖶 🕏               |
|----------------------------------------------------------------------------------------------------|----------------------------------------------------------------------------------------------------|
| Posta in arrivo                                                                                                    | Posta in arrivo                                                                                       |
| <ul> <li>Cartelle</li> <li>Posta indesiderata</li> <li>Bozze (4)</li> <li>Posta inviata</li> <li>Posta eliminata (50)</li> <li>Altervista</li> <li>Amici (1)</li> <li>AP Informatica (2)</li> <li>Apple (15)</li> <li>Aruba (50)</li> </ul> | 🗖 🛛 Tutti   Da leggere   Contatti   Social network   Gruppi   Newsletter   Tutti gli altri elementi « |
|                                                                                                    | 🗖 🖾 daniela pasqualato 🛛 🏹 saluti                                                                     |
|                                                                                                    | 🗖 🖻 giuliana battello 🤍 pizza                                                                         |
|                                                                                                    | 🗆 ! 🖂 zanon.ines@libero.it 🥂 riunione collegiale sabato ore 20                                        |
|                                                                                                    | 🗆 ! 🖂 esterino franceschetto 🛛 🏹 prova di invia a piu persone                                         |
|                                                                                                    | 🗖 🖂 luisa montagner 🥂 prova                                                                           |
|                                                                                                    | 🗖 🕴 🖂 kaiuscia mazzon 🛛 👋 ciao                                                                        |
|                                                                                                    | 🗆 🖂 luisa montagner 🥂 saluti                                                                          |

#### • Osservare:

- Menu: Nuovo, Elimina, Posta indesiderata, Organizza, Segna come, Sposta
- Alla sinistra: l'organizzazione delle cartelle, potete creare le vostre
- La posta in arrivo
  - In grassetto: da leggere
  - Le icone: priorità
  - L'oggetto della mail è riportato per dare un'informazione rapida a chi la riceve

Aprile 2012

## Internet – Gestione e-mail (3)

### Gestione di un account in Hotmail – 3

Scrivere una mail:

| carlovecchio@hotmail.com ·                                                     |   |  |  |
|--------------------------------------------------------------------------------|---|--|--|
| A:                                                                             |   |  |  |
| Cc:                                                                            |   |  |  |
| Ccn:                                                                           |   |  |  |
| Oggetto:                                                                       |   |  |  |
| Inserisci: 🛯 Allegati 🛛 🚼 Documenti di Office 🛛 🔄 Foto 🛛 🔁 Da Bing 🔹 😂 Emotico | n |  |  |
| Tahoma 🔹 10 🔹 G C S 📰 🚍 🗄 🗄 🛱 🙀 🤮 🚝 📥                                          |   |  |  |

#### Osservare:

- A = Destinatari
- Cc = Con conoscenza: ricevono la mail per essere informati di quello che viene scritto
- Ccn = Con conoscenza nascosta: ricevono la mail ma nessun altro è a conoscenza che l'hanno ricevuta
- Oggetto = Indicarlo sempre: chi riceve la mail capisce subito di cosa si tratta
- Allegati = File che possono essere inviati assieme alla mail
- Priorità e Ricevuta = Chi la riceve sa che è importante / Quando viene aperta arriva una mail a chi l'ha mandata Icone:

(c) Carlo Vecchio

Aprile 2012